## Teams Kurzanleitung <u>Kennwortwechsel</u>

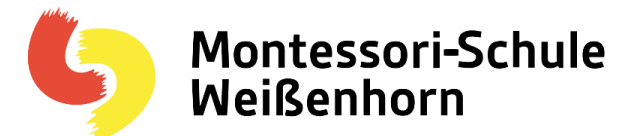

Diese Anleitung beschreibt, wie man das Kennwort für Teams ändert.

Bitte Teams im Webbrowser öffnen (https://teams.microsoft.com) und dort, ← → C teams.microsoft.com/\_#/ oben links in der Ecke, die 9 Punkte anklicken. **Microsoft Teams** < Alle Teams Dann öffnet sich ein neuer Bereich auf der linken Seite, hier dann auf "Office 365" klicken. teams.microsoft.com/\_#/school/c  $\leftarrow \rightarrow G$ ::: Office 365  $\rightarrow$ Apps 💁 Outlook OneDrive 前 Teams

Damit öffnet sich ein neuer Tab im Browser "Office365".

| ← → C                    |                         |                            | • 🖈 🕒                      |
|--------------------------|-------------------------|----------------------------|----------------------------|
| III Office 365           |                         |                            | <b>♀</b> ◎ ? <b>€</b>      |
| Guten Abend              |                         |                            | Office installieren $\lor$ |
| 💁 🖬 🗹                    | <b>–</b> x <sup>R</sup> | $\checkmark$ $\rightarrow$ |                            |
| Outlook Teams Whiteboard | Kalender Personen       | Aufgaben Alle Apps         |                            |
|                          |                         |                            |                            |

Dort bitte oben rechts auf das Zahnrad klicken.

Bei Problemen kontaktieren Sie bitte die Lehrkraft, Marion Stauss oder J. Schmitz (J.Schmitz@msswh.de) .

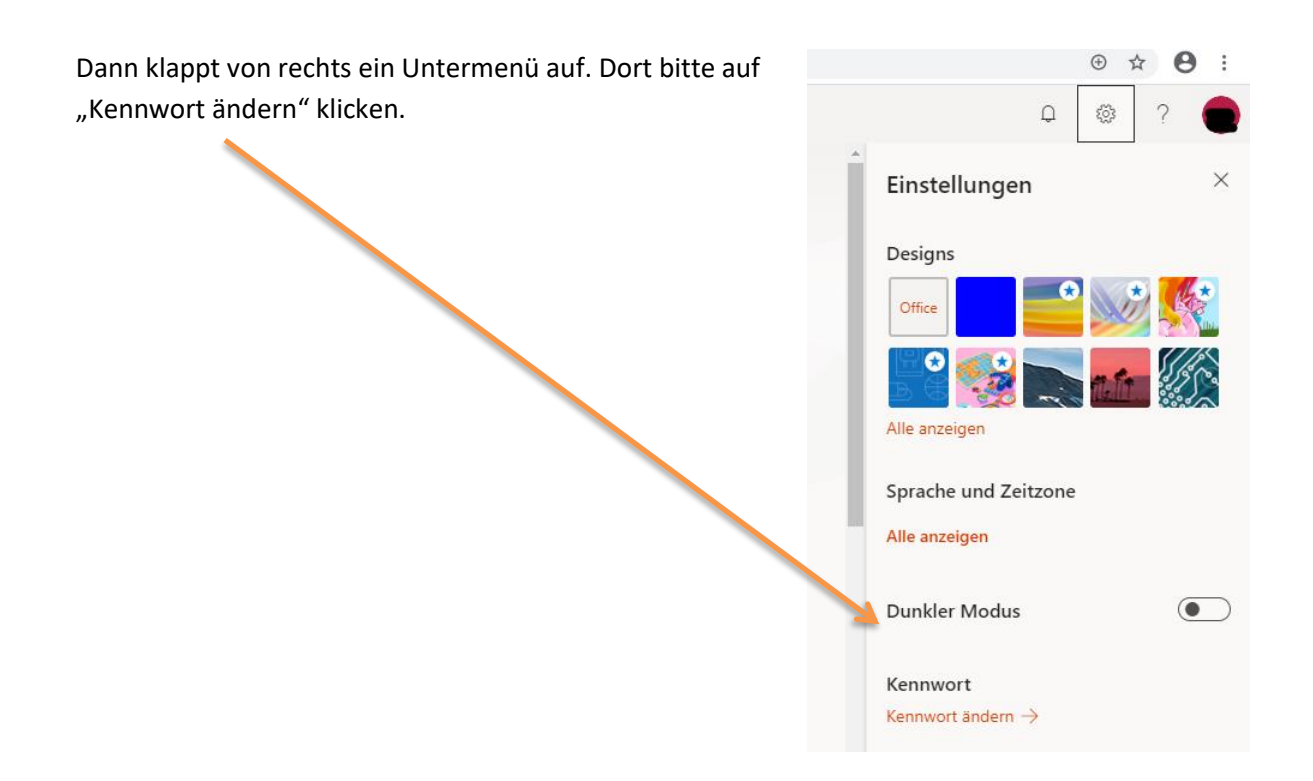

Nun wird man zu einer neuen Seite geführt:

Hier geben Sie zuerst das alte Passwort ein. Darunter legen Sie das neue Passwort fest, und dann bestätigen Sie das neue Passwort ein zweites Mal. Klicken Sie abschließend auf "absenden".

| ← → Ŭ 🔒 https://account.activedirectory.windowsazure.com/ChangePassword.aspx?BrandContextID                                                                                                    | 74 <b>7</b> 4   |
|----------------------------------------------------------------------------------------------------|-----------------|
| · · · · · · · · · · · · · · · · · · ·                                                                                                    | Ф               |
|                                                                                                    |                 |
|                                                                                                    | kennwort ändern |
| Es ist ein sicheres Kennwort erforderlich. Geben Sie 8–256<br>Zeichen ein. Verwenden Sie keine gängigen Wörter oder<br>Namen. Kombinieren Sie Groß- und Kleinbuchstaben,<br>Ziffern und Symbole. |                 |
| Benutzer-ID<br>conbie schmitz@msswh.de                                                                                                    |                 |
| Altes Kennwort                                                                                                    |                 |
| Neues Kennwort erstellen                                                                                                    |                 |
| Kennwortsicherheit                                                                                                    |                 |
| Neues Kennwort bestätigen                                                                                                    |                 |
|                                                                                                    |                 |
| absenden abbrechen                                                                                                    |                 |
|                                                                                                    |                 |
|                                                                                                    |                 |
|                                                                                                    |                 |
|                                                                                                    |                 |
|                                                                                                    |                 |
|                                                                                                    |                 |
|                                                                                                    |                 |

Bei Problemen kontaktieren Sie bitte die Lehrkraft, Marion Stauss oder J. Schmitz (J.Schmitz@msswh.de) .